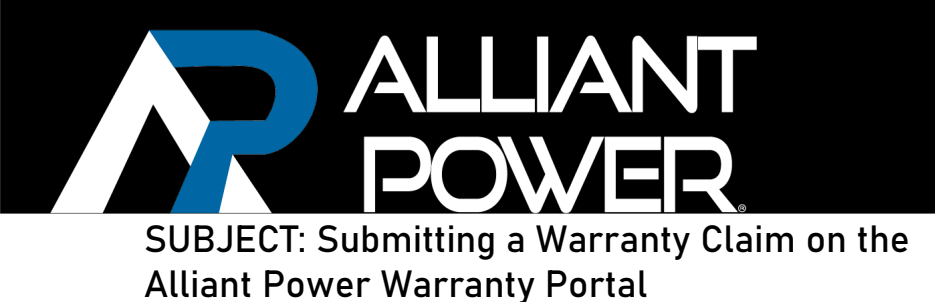

This document provides step by step instructions for creating a warranty claim on the Alliant Power online portal.

| Step<br>Number | Description                                                                                                    |
|----------------|----------------------------------------------------------------------------------------------------|
| 1              | Login to the Customer Portal, located here: https://support.alliantpower.com/<br>If you need login credentials, please contact warranty@alliantpower.com.<br>Your screen will mirror the below image. |
| 2              | <image/>                                                                                                    |

|   |   | ALLAN<br>POWER<br>Once logged in, click the "Support" button loca<br>right-hand corper and | TECHNICAL BULLETIN<br>APTB 04/22 • Sept 2022<br>ated to the left of the magnifying glass at the top<br>click "Warranty Support" |
|---|---|--------------------------------------------------------------------------------------------|----------------------------------------------------------------------------------------------------|
|   | 3 | Customer Portal                                                                            | Knowledge Base Support - Q CD User -     Warranty Support     Q     CD User -     Warranty Support     Q     Q     Q            |
|   |   | Most Popular                                                                               | a New Claim"                                                                                                    |
|   |   |                                                                                            |                                                                                                    |
|   |   | CUSTOMER PORTAL<br>Home > Warranty Support                                                 | T Knowledge Base   Support •   🔍   CD User •                                                                                    |
|   |   | Warranty Support                                                                           |                                                                                                    |
|   |   | <b>Q</b> What can we help you with?                                                        |                                                                                                    |
|   |   | e.g. User login is failing                                                                 | Q                                                                                                    |
|   | 4 | 🗮 Warranty Claims - All Open 🕶                                                             | Search Q Open a New Claim                                                                                                    |
|   |   |                                                                                            |                                                                                                    |
|   |   |                                                                                            |                                                                                                    |
|   |   |                                                                                            |                                                                                                    |
|   |   |                                                                                            |                                                                                                    |
|   |   |                                                                                            |                                                                                                    |
| 1 |   |                                                                                            |                                                                                                    |

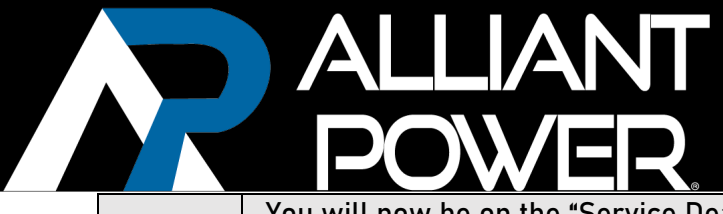

5

## TECHNICAL BULLETIN APTB 04/22 • Sept 2022

You will now be on the "Service Dealer" tab of the claim form. Fill in all information boxes that are marked with the red asterisk (\*) next to them. Boxes that do not have the red asterisk are not mandatory but could help provide more information to the representative working your claim. When complete, press the "Next" button.

| 6/7/2022 i   Failure Date * Ship To *   6/8/2022 i   Distributor *   DIESEL FORWARD INC   X Q     Contact Name   Contact Name   Contact *   Cubser   Distributor   Distributor                                                                                                    | 67/2022 Image: Contact *   Submitting Contact *   Course Name   Contact Name   Contact Name   Contact *   Curser   Distributor                                                                                                    | 6/7/2022 i   Failure Date * Ship To *   6/8/2022 i   Distributor *   DISEEL FORWARD INC   I   Contact Name   I   Contact Name   I   Contact Name   I   I   Submitting Contact *   CD User   Distributor Distributor                                                                                                    | 6/7/2022             | <b></b> |                    |            |                       |
|----------------------------------------------------------------------------------------------------|----------------------------------------------------------------------------------------------------|----------------------------------------------------------------------------------------------------|----------------------|---------|--------------------|------------|-----------------------|
| Failure Date * Ship To *   6/8/2022 617 SERVICE CENTER   Distributor *   DESEL FORWARD INC   Contact Name   Address   Submitting Contact *   CD User   Distributor   Instributor Instributor                                                                                                    | Failure Date * Ship To *   6x8/2022 Image: Contract CENTER   DESEL FORWARD INC Image: Contact Name   Contact Name   Contact Name   Contact Name   Contact Name   Contact Name   Contact Name   Contact Name   Contact Name   Contact Name   Contact Name   Contact Name   Contact Name                                                                                                    | Ship To*   6/4/2022   Distributor*   DISELL FORWARD INC   X   Contact Name                                                                                                    |                      |         | 1                  |            | 2                     |
| 6/8/2022   GIT SERVICE CENTER   GIT SERVICE CENTER | 6/8/2022     Distributor *     DISTERVICE CENTER     DISTERVICE CENTER     DISTERVICE CENTER     DISTERVICE CENTER     Network     Contact Name     Contact Name     Submitting Contact *        Submitting Contact *           Submitting Contact *           Network        Distributor                                                                                                    | 6/8/2022     6/8/2022     Distributor *     Distributor *     Contact Name     Address           Address           O User        Distributor *        Contact Name     Distributor *        Address           Distributor *                    Contact Name                    Contact Name                                                  Contact * Contact * <th>Failure Date *</th> <th></th> <th>Ship To *</th> <th></th> <th></th>              | Failure Date *       |         | Ship To *          |            |                       |
| Distributor *   DISTRIBUTOR *     Contact Name     Contact Name     Submitting Contact *   CD User   Distributor   Warranty Account Type   Distributor                                                                                                    | Distributor *     Distributor *     Contact Name     Address     Submitting Contact *   CD User Distributor Distributor                                                                                                    | Distributor *     Distributor *     Contact Name     Address        Submitting Contact *        CD User        Narranty Account Type        Distributor                                                                                                    | 6/8/2022             | i       | 617 SERVICE CENTER | <b>x</b> Q |                       |
| DIESEL FORWARD INC     Contact Name     Contact Name     Submitting Contact*   CD User Distributor                                                                                                    | DIESEL FORWARD INC     Contact Name        Contact Name        Address           Submitting Contact*        CD User           Image: Contact Name        Contact Name        Marranty Account Type           Image: Contact Name        Address                                                                                 Address Distributer  Distributer Distributer Distr | DIESEL FORWARD INC     Contact Name        Address           Submitting Contact *        CD User        National Address        Submitting Contact *        CD User        National Address        Submitting Contact *         CD User <b>Contact Name Contact *   <b>Contact *       <b>Contact *   <b>Contact *       <b>Contact *       <b>Contact *   <b>Contact *   <b>Con</b></b></b></b></b></b></b></b></b></b></b></b></b></b></b></b></b></b></b></b></b></b></b></b></b></b></b></b></b></b> | Distributor *        |         |                    |            |                       |
| Contact Name Contact Name Contact Name Count Type CD User User Distributor                                                                                                    | Contact Name   Address   Submitting Contact *   CD User   Distributor                                                                                                    | Contact Name   Address   Submitting Contact *   CD User   Distributor                                                                                                    | DIESEL FORWARD INC   | Q       |                    |            |                       |
| Contact Name  Address  Submitting Contact*  CD User  Warranty Account Type Distributor                                                                                                    | Contact Name   Address   Submitting Contact*   CD User   Distributor                                                                                                    | Contact Name   Address   Submitting Contact *   CD User     Distributor                                                                                                    |                      |         |                    |            |                       |
| Contact Name         Address         Submitting Contact *       Warranty Account Type         CD User       Distributor                                                                                                    | Contact Name   Address   Submitting Contact *   CD User   Distributor                                                                                                    | Contact Name     Address   CD User Distributor                                                                                                    |                      |         |                    |            |                       |
| Address Submitting Contact* CD User User Distributor                                                                                                    | Adress         Submitting Contact *       Warranty Account Type         CD User       Distributor                                                                                                    | Adress         sumitting Contact *       Waranty Account Type         CD User       Distributor                                                                                                    | Contact Name         |         |                    |            |                       |
| Address Submitting Contact * Warranty Account Type CD User Distributor                                                                                                    | Address Submitting Contact* CD User Distributor                                                                                                    | Address Submitting Contact * Verranty Account Type Distributor                                                                                                    |                      |         |                    |            |                       |
| Submitting Contact * Warranty Account Type<br>CD User Distributor                                                                                                    | Submitting Contact * Warranty Account Type<br>CD User Distributor                                                                                                    | Submitting Contact*     Warranty Account Type       CD User     Distributor                                                                                                    | Address              |         |                    |            |                       |
| Submitting Contact*     Warranty Account Type       CD User     Distributor                                                                                                    | Submitting Contact*     Warranty Account Type       CD User     Distributor                                                                                                    | Submitting Contact*     Warranty Account Type       CD User     Distributor                                                                                                    |                      |         |                    |            |                       |
| CD User Distributor                                                                                                    | CD User Distributor                                                                                                    | CD User Distributor                                                                                                    | Submitting Contact * |         |                    |            | Warranty Account Type |
| Next                                                                                                    | Next                                                                                                    | Next                                                                                                    | CD User              |         |                    |            | Distributor           |
| Next                                                                                                    | Next                                                                                                    | Next                                                                                                    |                      |         |                    |            |                       |
| Next                                                                                                    | Next                                                                                                    | Next                                                                                                    | $\frown$             |         |                    |            |                       |
|                                                                                                    |                                                                                                    |                                                                                                    | Next                 |         |                    |            |                       |
|                                                                                                    |                                                                                                    |                                                                                                    |                      |         |                    |            |                       |
|                                                                                                    |                                                                                                    |                                                                                                    |                      |         |                    |            |                       |
|                                                                                                    |                                                                                                    |                                                                                                    |                      |         | -                  |            |                       |
|                                                                                                    |                                                                                                    |                                                                                                    |                      | 2       |                    | 1          |                       |
|                                                                                                    |                                                                                                    |                                                                                                    |                      |         |                    |            |                       |
|                                                                                                    |                                                                                                    |                                                                                                    |                      |         |                    |            |                       |
|                                                                                                    |                                                                                                    |                                                                                                    |                      |         |                    |            |                       |

|   | ALLIANT TECHNICAL BULLET<br>APTB 04/22 • Sept 202                                                                                                    |
|---|----------------------------------------------------------------------------------------------------|
|   | You will now be directed to the "Vehicle Information" tab of the claim form. Fill in all<br>information boxes that are marked with the red asterisk (*) next to them. Boxes that do no<br>have the red asterisk are not mandatory but could help provide more information to the<br>representative working your claim. When complete, press the "Next" button. |
| 6 | 1 - Service Dealer ✓ 2 - Vehicle Info 3 - Parts Information                                                                                                    |
|   | Year *       Make *       Model *       Engine Type *         06       CHEVROLET       SILVERADO       V8         VIN No. *       12345678910111213                                                                                                    |
|   | You will now be directed to the "Parts Information" tab. Begin by pressing the "Add Produc<br>button.                                                                                                    |
|   | Create Warranty Claim                                                                                                    |
|   | 1 - Service Dealer ✓     2 - Vehicle Info ✓     3 - Parts Information       Parts Information                                                                                                    |
| 7 | Products       Product No. ↑     Serial No.     Part Result     Reason     Status Note     Requested Labor     Accepted Labor                                                                                                    |
|   |                                                                                                    |
|   |                                                                                                    |
|   |                                                                                                    |

|    |                                              |                          |                          |                      | Т                      | ECHNI                            | CAL E                   | 3ULL                  | E           |
|----|----------------------------------------------|--------------------------|--------------------------|----------------------|------------------------|----------------------------------|-------------------------|-----------------------|-------------|
|    |                                              | ER                       |                          |                      |                        | APTB (                           | )4/22                   | Sept                  | 20          |
|    | You will now see a po<br>If adding a request | o-up scree<br>for labor, | n to input<br>please in  | t the pa<br>put the  | rt inforn<br>number    | nation you ar<br>of hours and    | e creatin<br>d hourly r | g the cla<br>ate you  | aim<br>are  |
|    | Note: If you are reques<br>documentation.    | ting labor               | for your p<br>e case, pl | bart, yo<br>lease se | u will ne<br>ee step t | ed to upload<br>Ba. If not, plea | supporti.<br>Se jump    | ng labor<br>to step : | - inv<br>9. |
|    | Home > Warran                                | Product No. *            |                          | S                    | erial No.              |                                  |                         |                       |             |
|    | Create                                       | Cylinder Numk            | er                       |                      |                        |                                  |                         |                       |             |
| 8  |                                              | Other Notes              |                          |                      |                        |                                  |                         |                       |             |
|    | 1 - Service Deal                             |                          |                          |                      |                        | 4                                |                         |                       |             |
|    | Parts Info                                   | Requested Clai           | m Type *                 | ~                    | lourly Rate Reque      | sting                            |                         |                       |             |
|    | Products                                     |                          |                          | L<br>[               | abor Hours Reque       | sting                            |                         |                       |             |
|    |                                              |                          |                          |                      |                        |                                  | Labor                   |                       |             |
|    | Produce No.                                  | Submit                   |                          |                      |                        |                                  |                         |                       |             |
|    | To add your labor invo                       | oices for la             | bor cons                 | ideratio             | on, click              | "Add Files" a                    | nd select               | the doc               | ume         |
|    |                                              |                          | you wo                   | uld like             | to uploa               | ad.                              |                         |                       |             |
|    | 1 - Service Dealer ✔                         | 2 - Vehicle Info 🖌       | 3 - Parts Information    | 1                    |                        |                                  |                         |                       |             |
|    | Parts Inform                                 | ation                    |                          |                      |                        |                                  |                         |                       |             |
|    | Products                                     |                          |                          |                      |                        |                                  | Add I                   | Product               |             |
|    | Product No. 🕇                                | Serial No.               | Part Result              | Reason               | Status Note            | Requested Labor<br>Cost          | Accepted Labor<br>Cost  |                       |             |
| 8a | APP593                                       |                          |                          |                      |                        | \$156.00                         | \$0.00                  | •                     |             |
|    | Documents                                    |                          |                          |                      |                        |                                  |                         |                       |             |
|    | There are no folder                          | s or files to display.   |                          |                      |                        |                                  |                         |                       |             |
|    |                                              |                          |                          |                      |                        |                                  |                         |                       |             |
|    |                                              |                          |                          |                      |                        |                                  |                         |                       |             |
|    |                                              |                          |                          |                      |                        |                                  |                         |                       |             |
|    |                                              |                          |                          |                      |                        |                                  |                         |                       |             |

## TECHNICAL BULLETIN APTB 04/22 • Sept 2022

When you have all claim information populated, press "Save and Submit" and you will be redirected back to the main page of the portal (Step 10). This button must be pressed for your claim to be submitted, the "Save" button only saves your progress up to your last edit point. Once "Save and Submit" is clicked you will no longer be able to edit the case information.

LIANT

|    |                     |                                                                                                    |                                                                                                    |                                               |                             |                             |                                |                             |                             |                     | ad Produ                     | ct                |                     |
|----|---------------------|----------------------------------------------------------------------------------------------------|----------------------------------------------------------------------------------------------------|-----------------------------------------------|-----------------------------|-----------------------------|--------------------------------|-----------------------------|-----------------------------|---------------------|------------------------------|-------------------|---------------------|
|    |                     | Product No. 🕇                                                                                                  | Serial No.                                                                                                    | Part Result                                   | Reason                      | n Stati                     | us Note                        | Requested<br>Cost           | Labor                       | Accepted La<br>Cost | abor                         |                   |                     |
|    |                     | APP593                                                                                                    |                                                                                                    |                                               |                             |                             |                                |                             | :                           | \$0.00              | ·                            | ~                 |                     |
| 9  |                     | Documents                                                                                                    |                                                                                                    |                                               |                             |                             |                                |                             |                             |                     | <ul> <li>Add file</li> </ul> | es                |                     |
|    |                     | Name 🕇                                                                                                    |                                                                                                    |                                               | Mo                          | odified                     |                                |                             |                             |                     |                              |                   |                     |
|    |                     | There are no fo                                                                                                | olders or files to display.                                                                                                    |                                               |                             |                             |                                |                             |                             |                     |                              |                   |                     |
|    |                     | Save and Submit                                                                                                | Cancel Case Previc                                                                                                    | Save                                          |                             |                             |                                |                             |                             |                     |                              |                   |                     |
|    |                     |                                                                                                    |                                                                                                    |                                               |                             |                             |                                |                             |                             |                     |                              |                   |                     |
|    | Once "Sa<br>where y | ve and Sub<br>ou can mor                                                                                       | mit" is pre<br>hitor the ca<br>you to s                                                                                           | essed, you<br>ase you ju<br>see your c        | will<br>st cre<br>pen d     | be red<br>eated.<br>or clos | lirected<br>Please<br>sed war  | back f<br>note t<br>ranty ( | to the<br>he filt<br>claims | main<br>er bu<br>5. | tton                         | je ol<br>whi      | the por<br>ch allov |
|    | Once "Sa<br>where y | ve and Sub<br>ou can mor<br>Home > Warrants                                                                    | mit" is pre<br>hitor the ca<br>you to s                                                                                           | essed, you<br>ase you ju<br>see your c        | will<br>ost cre<br>open c   | be red<br>eated.<br>or clos | lirected<br>Please<br>sed war  | back f<br>note t<br>ranty ( | to the<br>he filt<br>claims | main<br>er bu<br>s. | tton                         | je ol<br>whi      | the por<br>ch allov |
|    | Once "Sa<br>where y | ve and Sub<br>ou can mor<br>Home > Warrants<br>Warran                                                          | mit" is pre<br>nitor the ca<br>you to s<br>rsupport<br>ty Suppo                                                                   | essed, you<br>ase you ju<br>see your c        | will<br>st cre<br>pen d     | be red<br>eated.<br>or clos | lirected<br>Please<br>sed war  | back f<br>note t<br>ranty ( | to the<br>he filt<br>claims | main<br>er bu<br>5. | tton                         | ie of<br>whi      | the por             |
|    | Once "Sa<br>where y | ve and Sub<br>ou can mor<br>Home > Warrants<br>Warran                                                          | mit" is pre<br>hitor the ca<br>you to s<br>rsupport<br>ty Suppo                                                                   | essed, you<br>ase you ju<br>see your o<br>ort | i will<br>ist cre<br>open d | be red<br>eated.<br>or clos | lirected<br>Please<br>sed war  | back f<br>note t<br>ranty ( | to the<br>he filt<br>claims | main<br>er bu<br>5. | tton                         | je of<br>whi      | the por             |
| 10 | Once "Sa<br>where y | ve and Sub<br>ou can mor<br>Home > Warranty<br>Warran<br>Case has been sub                                     | mit" is pre<br>hitor the ca<br>you to s<br>support<br>ty Suppo                                                                    | essed, you<br>ase you ju<br>see your o<br>ort | st creopen o                | be red<br>eated.<br>or clos | lirected<br>Please<br>sed war  | back f<br>note t<br>ranty ( | to the<br>he filt<br>claims | main<br>er bu<br>5. | tton                         | ye ol<br>whi      | the poi             |
| 10 | Once "Sa<br>where y | ve and Sub<br>ou can mor<br>Home > Warranty<br>Warran<br>Case has been sut<br>Q What can we he                 | mit" is pre<br>hitor the ca<br>you to s<br>support<br>ty Suppo<br>mitted<br>elp you with?                                         | essed, you<br>ase you ju<br>see your o        | ı will<br>st cro<br>open o  | be red<br>eated.<br>or clos | lirected<br>Please<br>sed war  | back t<br>note t<br>ranty ( | to the<br>he filt<br>claims | main<br>er bu<br>s. | tton                         | ye of<br>whi      | the poi             |
| 10 | Once "Sa<br>where y | ve and Sub<br>ou can mor<br>Home > Warranty<br>Warran<br>Case has been sut<br>Q What can we h<br>R user I      | mit" is pre<br>hitor the ca<br>you to s<br>"support<br>ty Suppor<br>mitted<br>elp you with?                                       | essed, you<br>ase you ju<br>see your o        | vill<br>st cre<br>open o    | be red<br>eated.<br>or clos | lirected<br>Please<br>sed war  | back t<br>note t<br>ranty ( | to the<br>he filt<br>claims | main<br>er bu<br>5. | tton                         | ye ol<br>whi      | the por             |
| 10 | Once "Sa<br>where y | ve and Sub<br>ou can mor<br>Home > Warranty<br>Warran<br>Case has been sut<br>Q What can we hu<br>Re.g. User I | mit" is pre<br>hitor the ca<br>you to s<br>'support<br>ty Suppor<br>amitted<br>elp you with?<br>ogin is failing                   | essed, you<br>ase you ju<br>see your o        | vill<br>st cre<br>open o    | be red<br>eated.<br>or clos | lirected<br>Please<br>sed war  | back f<br>note t<br>ranty o | to the<br>he filt<br>claims | main<br>er bu<br>5. | ) pag<br>tton                | ye of<br>wh<br>×  | the po<br>ch allo   |
| 10 | Once "Sa<br>where y | ve and Sub<br>ou can mor<br>Home > Warranty<br>Warran<br>Case has been sut<br>Q What can we he<br>e.g. User1   | mit" is pre<br>hitor the ca<br>you to s<br>'support<br>ty Suppor<br>mitted<br>elp you with?<br>ogin is failing<br>hs - All Open + | essed, you<br>ase you ju<br>see your o<br>ort | st cre<br>ppen c            | be red<br>eated.<br>or clos | lirected<br>Please<br>sed warn | Search                      | to the<br>he filt<br>claims | main<br>er bu<br>5. | er a New                     | ye of<br>whi<br>a | the poi             |